# **Best Practices for Using the Syllabus Tool**

### Overview

The new Syllabus tool allows you to create a multi-part syllabus. It is another way to organize your syllabus content. Compared to the previous version, it has several benefits:

- Instructor can easily edit or remove individual items in the syllabus without downloading the whole document.
- A collapsible/expandable menu is automatically created for all syllabus items.
- All individual items can have open/close dates so that they can be released progressively over a semester.
- Syllabus items can be added one by one, or in bulk.
- Students can view the syllabus much easier without downloading the whole document each time or using WORD or PDF applications.

# **Recommendations for Using Syllabus Tool**

**TIP 1**: If you copy and paste your syllabus into one section of the upgraded Syllabus tool, it will appear as one page. This will mimic the look and feel of the previous Syllabus tool.

Tip 2: You can attach your syllabus as you have been able to do previously in iLearn

**Tip 3:** If you import from a course designed prior to the Upgrade (July 15, 2014), it will import as a one page syllabus.

# **Creating a Syllabus**

#### Method 1: Adding Items One by One

- 1. Click the "Syllabus" tool on the left menu bar when you are in your course site
- 2. Click "Add Item" button on the top menu bar.
- In the pop-up window, add a title for this item, then click "Add".
- 4. Next, a box will appear for adding body text and dates for this new item you just created.
- If you click the line "Click to add body text", you will see a rich text editor box pop up. You can add text as you normally do. Otherwise, you can click "Add attachment" to add a document for this item.

| Add Item 🗙         |
|--------------------|
| Title              |
| Course Description |
| Add Cancel         |

💿 Add Item

- 6. When you are done with adding text, dates, or attaching documents, you can click the little grey bulb to publish this item so that students can see it.
- 7. Click "Add Item" again to add another item and repeat the steps above.

|   | 9  | •           | Course Description | Click to add start date Click to add end date |
|---|----|-------------|--------------------|-----------------------------------------------|
|   | C  | lick        | to add body text   |                                               |
| C | Ad | <u>id a</u> | ttachments         |                                               |

#### Method 2: Adding Items in Bulk

- 1. Click "Bulk Add" button on the top menu of the Syllabus tool.
- 2. To add items by number, add a categorical title and the number of items you want, then click "Post".
- 3. You will see all the items with a number attached to each of them.

| * Title                                      | Class Schedule         |   |   |   |   |                      |
|----------------------------------------------|------------------------|---|---|---|---|----------------------|
| <ul> <li>Create syllabus items by</li> </ul> | number of items needed |   | ÷ | 9 | 0 | × Class Schedule - 1 |
| Number of Itoms                              | 4                      |   | ÷ |   | 0 | X Class Schedule - 2 |
|                                              |                        | • | + | 9 | 0 | × Class Schedule - 3 |
|                                              |                        | • | + | P | 0 | X Class Schedule - 4 |

- To add items by dates, add a categorical title and then fill out the details underneath, and then click "Post".
- You will see all the items added with a number attached to each of them and dated added automatically.

| * Start Date                           | 07/17/2014            |
|----------------------------------------|-----------------------|
| *End Date                              | 08/14/2014            |
| * Start Time                           | 08:00 am              |
| End Time                               | 09:15 am              |
| Display dates on calendar              |                       |
| <ul> <li>Class meeting days</li> </ul> | Monday   Tuesday   We |

| → + 🐨 🗮 🗙 Class Schedule - 1 | 2014/07/21 8:00 AM 2014/07/21 9:15 AM |
|------------------------------|---------------------------------------|
| > + 🐨 🗏 🗙 Class Schedule - 2 | 2014/07/28 8:00 AM2014/07/28 9:15 AM  |
| > + ♥                        | 2014/08/04 8:00 AM 2014/08/04 9:15 AM |
| > + 🐨 🗮 X Class Schedule - 4 | 2014/08/11 8:00 AM 2014/08/11 9:15 AM |

6. When all the items are added, you can then edit them as you like.

# Managing the Syllabus

#### Method 1: Edit Items One by One:

When all the items are added in the syllabus, you can click the icons of one item to reorder, publish, change dates, and edit content.

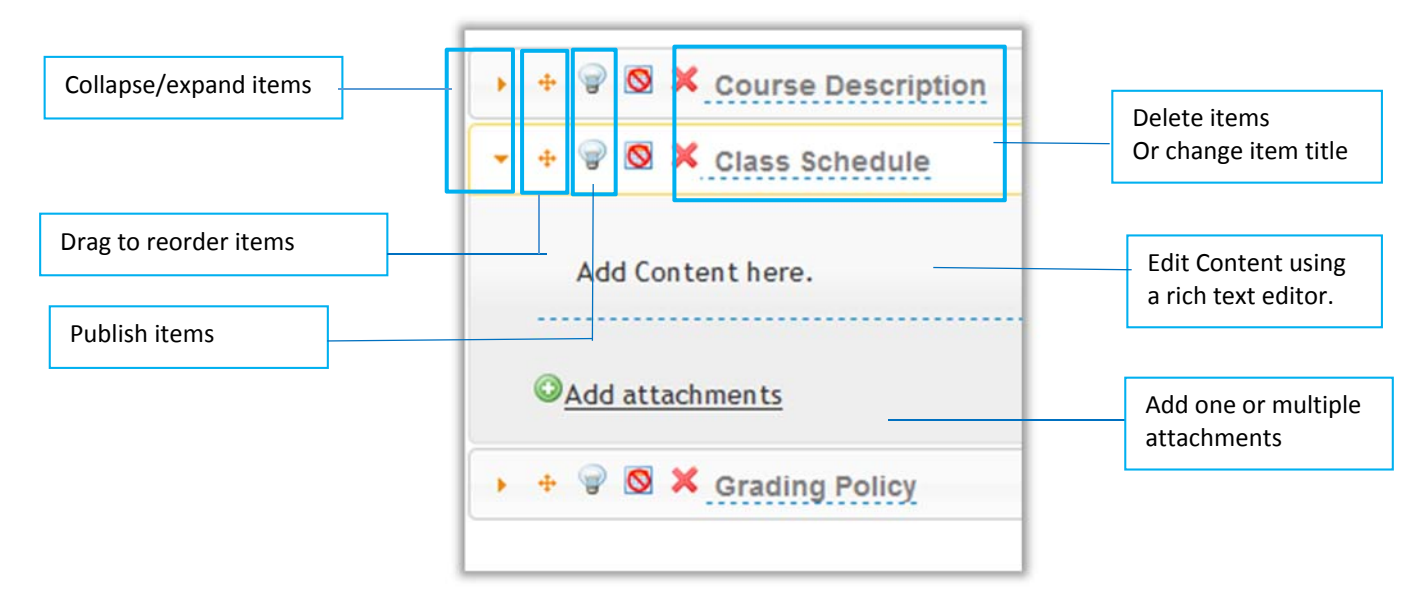

#### Method 2: Edit All/Many Items in Bulk

You may edit all items or many of them at one time by clicking the "Bulk Edit" button.

| †↓<br>†↓ |                                 |                                                                                                    | 1                                                                                                    | 1                                                                                                    |                                                                                                    |                                                                                                    |                                                                                                    |
|----------|---------------------------------|----------------------------------------------------------------------------------------------------|----------------------------------------------------------------------------------------------------|----------------------------------------------------------------------------------------------------|----------------------------------------------------------------------------------------------------|----------------------------------------------------------------------------------------------------|----------------------------------------------------------------------------------------------------|
| † ↓      |                                 |                                                                                                    |                                                                                                    |                                                                                                    |                                                                                                    |                                                                                                    |                                                                                                    |
|          |                                 |                                                                                                    |                                                                                                    |                                                                                                    |                                                                                                    |                                                                                                    |                                                                                                    |
| † ↓      |                                 |                                                                                                    |                                                                                                    |                                                                                                    |                                                                                                    |                                                                                                    |                                                                                                    |
| t 1      | 07/21/2014 08:00 AM             |                                                                                                    | 07/21/2014 09:15 AM                                                                                                    |                                                                                                    |                                                                                                    |                                                                                                    |                                                                                                    |
| † ↓      | 07/28/2014 08:00 AM             |                                                                                                    | 07/28/2014 09:15 AM                                                                                                    |                                                                                                    |                                                                                                    |                                                                                                    |                                                                                                    |
| † ↓      | 08/04/2014 08:00 AM             |                                                                                                    | 08/04/2014 09:15 AM                                                                                                    |                                                                                                    |                                                                                                    |                                                                                                    |                                                                                                    |
| t↓       | 08/11/2014 08:00 AM             |                                                                                                    | 08/11/2014 09:15 AM                                                                                                    |                                                                                                    |                                                                                                    |                                                                                                    |                                                                                                    |
|          | † ↓<br>† ↓<br>† ↓<br>† ↓<br>† ↓ | t     ↓       t     ↓       07/21/2014 08:00 AM       t     ↓       07/28/2014 08:00 AM       t     ↓       08/04/2014 08:00 AM       t     ↓       08/11/2014 08:00 AM | t     ↓     □       t     ↓     07/21/2014 08:00 AM     □       t     ↓     07/28/2014 08:00 AM     □       t     ↓     08/04/2014 08:00 AM     □       t     ↓     08/04/2014 08:00 AM     □       t     ↓     08/11/2014 08:00 AM     □ | t       ↓       07/21/2014 08:00 AM       □       07/21/2014 09:15 AM         t       ↓       07/28/2014 08:00 AM       □       07/28/2014 09:15 AM         t       ↓       08/04/2014 08:00 AM       □       08/04/2014 09:15 AM         t       ↓       08/04/2014 08:00 AM       □       08/04/2014 09:15 AM         t       ↓       08/04/2014 08:00 AM       □       08/04/2014 09:15 AM         t       ↓       08/11/2014 08:00 AM       □       08/11/2014 09:15 AM | t       Image: Constraint of the constraint of the constraint | t       Image: Constraint of the constraint of the constraint | t       Image: Constraint of the constraint of the constraint |

You can change title, dates, add the item to calendar, and publish, and delete the items on one screen. When you finish, click "Update".